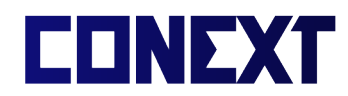

## Instrukcja rejestracji i używania platformy e-WOPR

Spis treści

#### Spis treści

| REJESTRACJA W SYSTEMIE2                                 |
|---------------------------------------------------------|
| LOGOWANIE I UŻYWANIE SYSTEMU7                           |
| ZMIANA/PRZESŁANIE ZDJĘCIA PROFILOWEGO9                  |
| ZMIANA ADRESU ZAMIESZKANIA11                            |
| ZAMÓWIENIE KARTY ID12                                   |
| SPRAWDZENIE STATUSU I OPŁACENIE SKŁADEK CZŁONKOWSKICH16 |
| PRZEGLĄDANIE I DODAWANIE UPRAWNIEŃ I STOPNI WOPR20      |
| WYŚWIETLANIE INFORMACJI O INSTRUKTORACH23               |
| WYŚWIETLANIE KOMUNIKATÓW25                              |

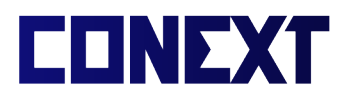

## Rejestracja w systemie

1. Należy otworzyć stronę e-WOPR dostępną pod adresem <u>www.wopr.conext.pl</u>

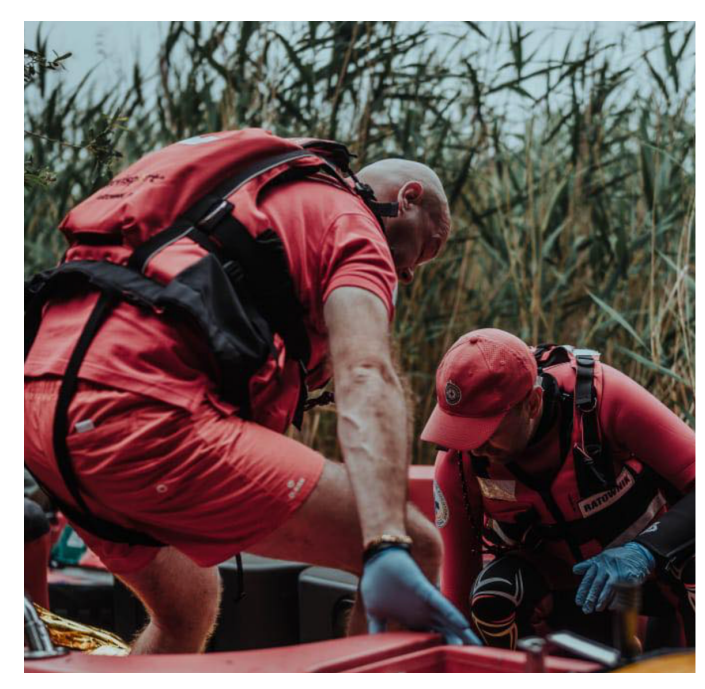

Wodne Ochotnicze Pogotowie Ratunkowe System Ewidencji Krajowej

| adres email * |  |  |
|---------------|--|--|
|               |  |  |
| hasło*        |  |  |
|               |  |  |

Nie jesteś jeszcze członkiem WOPR lub nigdy się nie logowałeś? Zarejestruj się

2. Należy wybrać opcję 'Zarejestruj się'.

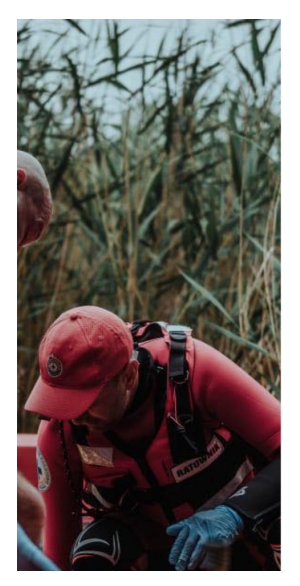

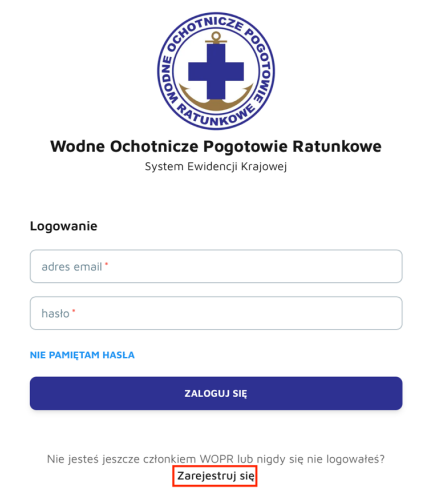

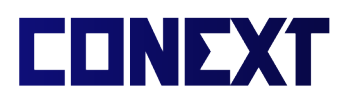

3. Należy podać swój numer PESEL oraz wybrać z listy jednostkę terenową, a

R

następnie wybrać przycisk 'Kontynuuj'.

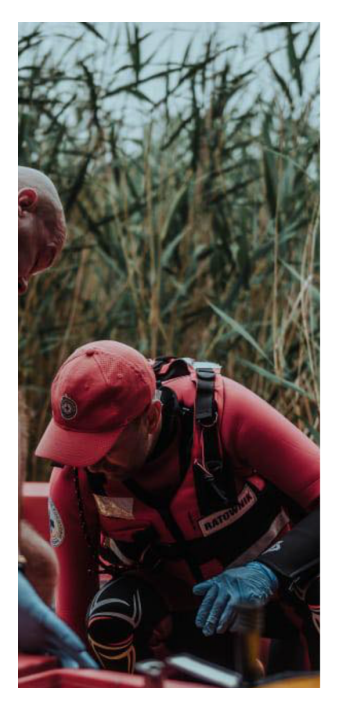

| Wodne Ochotnicze Pogotowie Ratunkow                                                                                                    | е                    |  |
|----------------------------------------------------------------------------------------------------|----------------------|--|
| System Ewidencji Krajowej                                                                                                    |                      |  |
| ejestracja nowych członków 🛈                                                                                                    |                      |  |
| SEL                                                                                                    |                      |  |
|                                                                                                    |                      |  |
| dnostka terenowa                                                                                                    |                      |  |
| wybierz swoją jednostkę terenową                                                                                                    |                      |  |
| kając przycisk <u>"Kontynuuj"</u> wyrażam zgodę na przetwarzanie m<br>nych osobowych przez Wodne Ochotnicze Pogotowie Ratunkow<br>dzibą w Warszawie przy ul. W. Pytlasińskiego 17 zgodnie z Pol | noic<br>we z<br>ityk |  |

OTNICZE

Masz już dane logowania? Zaloguj się

4a. Jeśli Twoje dane zostały zaimportowane przez Twoją jednostkę terenową, należy podać numer legitymacji WOPR zgodnie z informacją na ekranie.

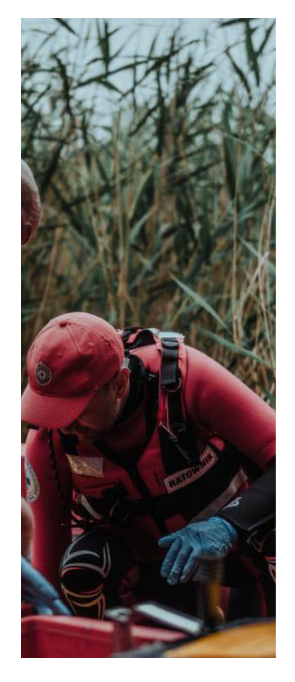

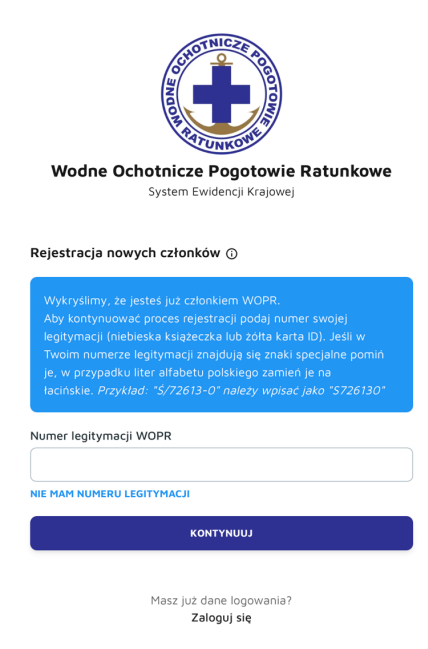

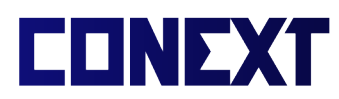

4b. Jeśli Twoje dane nie zostały jeszcze zaimportowane przez jednostkę terenową lub

nie jesteś jeszcze Członkiem WOPR, należy podać dane niezbędne do rejestracji.

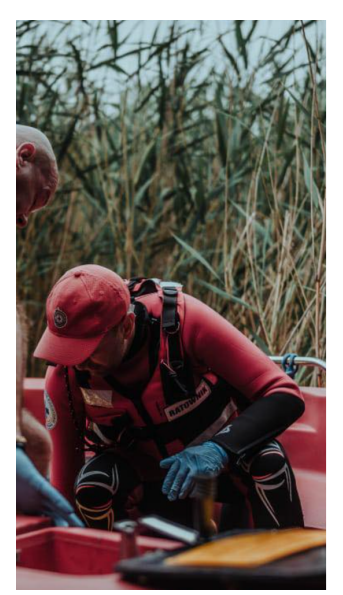

| Wodne Ochotnicze Pogotowie Ratunkowe |                         |
|--------------------------------------|-------------------------|
| Sys                                  | stem Ewidencji Krajowej |
| Rejestracja nowych o                 | złonków 🛈               |
| Imię                                 | Nazwisko                |
| Ulica i numer budynku                |                         |
| Kod pocztowy                         | Miejscowość             |
|                                      |                         |
|                                      | контупицј               |
| M                                    | asz iuż dane logowania? |

W tym przypadku dostęp do pełnej wersji systemu będzie możliwy dopiero po przypisaniu Twojego numeru legitymacji przez odpowiadającą Tobie jednostkę terenową WOPR.

5. Należy podać dane kontaktowe oraz utworzyć hasło do platformy e-WOPR, oraz zaznaczyć wymagane zgody.

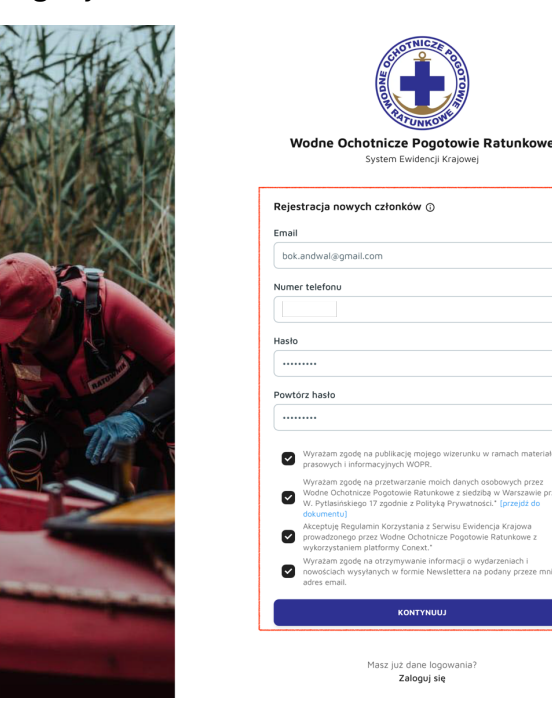

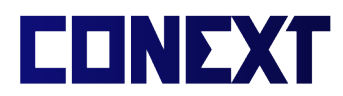

#### 6. Na podany adres e-mail zostanie wysłana wiadomość z potwierdzeniem adresu.

Należy wybrać przycisk 'Potwierdź'

## UWAGA: Wiadomość może znajdować się w folderze 'SPAM', należy <u>dokładnie</u> sprawdzić zawartość skrzynki mailowej w przypadku braku wiadomości.

Test - e-WOPR | Potwierdzenie rejestracji w systemie Odebrane ×

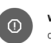

wopr@system.conext.pl

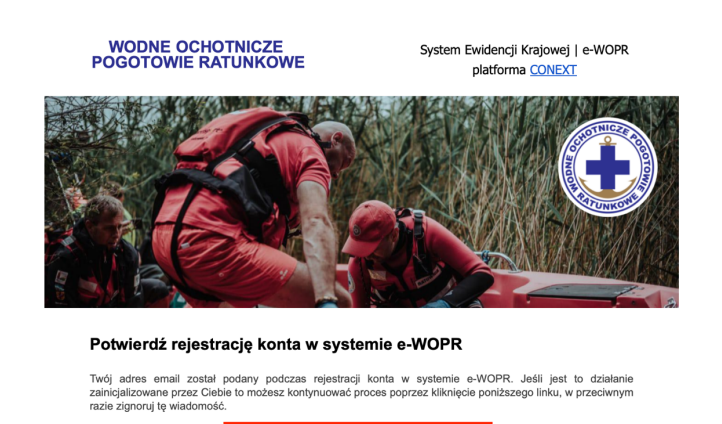

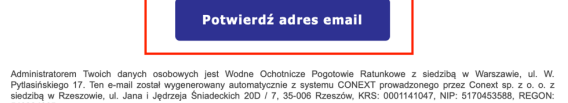

7. Po otwarciu strony z potwierdzeniem należy kliknąć przycisk.

UWAGA: Konto nie zostanie potwierdzone do momentu kliknięcia przycisku na stronie, samo otwarcie strony z wiadomości e-mail nie wystarczy.

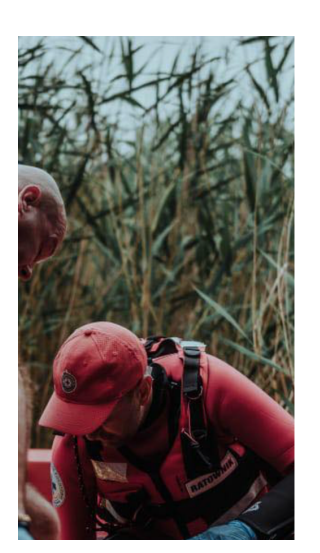

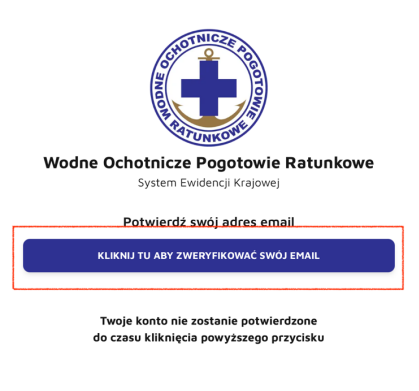

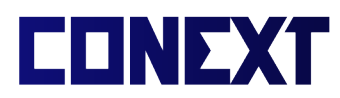

8. Po potwierdzeniu adresu e-mail, należy wybrać odpowiedni przycisk, aby

zalogować się do platformy e-WOPR

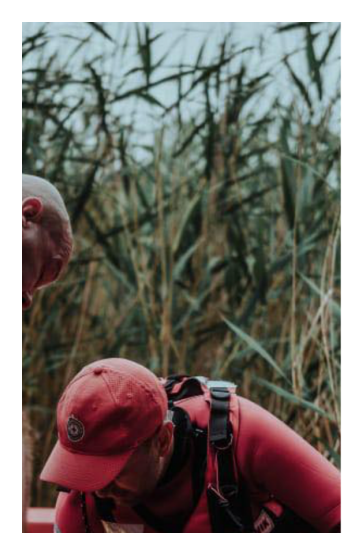

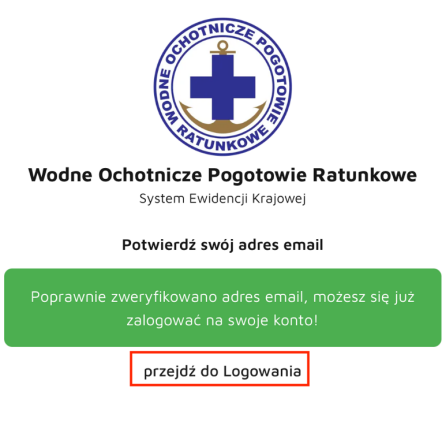

Twoje konto nie zostanie potwierdzone do czasu kliknięcia powyższego przycisku

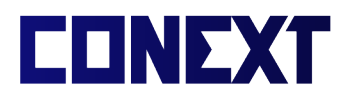

## Logowanie i używanie systemu

1. Aby zalogować się do systemu, należy podać swój adres e-mail oraz wybrane

hasło.

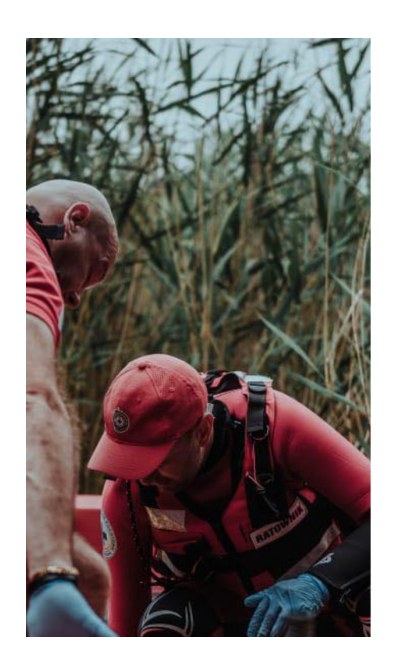

| Wodne Ochotnicze Pogotowie Ratunkowe<br>System Ewidencji Krajowej                        |
|------------------------------------------------------------------------------------------|
| Logowanie                                                                                |
| odres email *<br>bok.andwal@gmail.com                                                    |
| haslo '                                                                                  |
| NIE PAMIĘTAM HASLA                                                                       |
| ZALOGUJ SIĘ                                                                              |
| Nie jesteś jeszcze członkiem WOPR lub nigdy się nie logowałeś?<br><b>Zarejestruj się</b> |

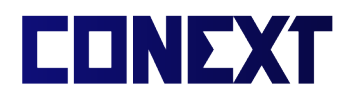

Ekran początkowy składa się z następujących części:

|                                                                                      | Moje konto                                                                                                    |                                                                                                    | A D                                                                                                    |
|--------------------------------------------------------------------------------------|----------------------------------------------------------------------------------------------------|----------------------------------------------------------------------------------------------------|----------------------------------------------------------------------------------------------------|
| Wodne Ochotnicze Pogotowie                                                           | Dane osobowe i kontaktowe                                                                                                    |                                                                                                    | Komunikaty i informacje                                                                                                    |
| E                                                                                    | Informacje podstawowe                                                                                                    | Adres zamieszkania                                                                                                    | Ważna informacja o Kartach ID                                                                                                    |
| Maksymylian Nowak-<br>Brzęczyszczykiewicz                                            | Imię i nazwisko<br>Maksymylian Nowak-<br>Brzęczyszczykiewicz                                                                                                    | Ulica i numer budynku "<br>Ogradowa 1<br>C Kod pocztowy " C Miejscowość "                                                         | Osoby, które złożyły i opłaciły fizyczne (papierowe) wnioski<br>o wydanie Kart ID muszą uzupelnić wymagane informacje<br>w swoim profilu e-WOPR, a następnie złożyć zamówienie                                                                                                    |
| 👗 Moje konto                                                                         | Numer uprawnień / legitymacji                                                                                                    | 00-203 Warszawa                                                                                                    | w zakładce "Karty ID". Koszt Karty ID podczas składania<br>zamówienia automatycznie zostanie obojżony do 0.2                                                                                                    |
| 🖪 Karta ID                                                                           | ZMIEN AB/S/0123<br>Numer PESEL                                                                                                    | ZAPISZ ZMIANY                                                                                                    | Opcjonalnie możliwy jest wybór przyspieszonego trybu                                                                                                    |
| Składki                                                                              | 01 <sup>······</sup> pokaž                                                                                                    |                                                                                                    | realizacji, wtedy dopłata będzie wynosiła jedynie różnicę<br>pomiędzy kosztem standardowym, a nowym,                                                                                                    |
| i≡ Uprawnienia                                                                       | adres email                                                                                                    | telefon                                                                                                    | przyspieszonym trybem.                                                                                                    |
| <ul> <li>Wnioski</li> <li>Instruktorzy</li> <li>Komunikaty</li> <li>Kursy</li> </ul> | Jednostka<br>Wodne Ochotnicze Pogotowie Ratunkowe Województu<br>Telefon: +48600809847<br>Email: biuro@opolskiewopr.pl                                                                             | wa Opolskiego Oddział Rejonowy w Opolu                                                                                            | B Przypominamy o trwającej Kampanii Społecznej "Kruche<br>Zycle", materiały dot. akcji dostępne są pod linkiem:<br>https://kruchezycie.pl/materiały-do-pobrania/. Kontakt<br>ws. zgłoszeń jednostek oraz konkursów:<br>profilaktyka@zgwopr.pl<br>WOB Walawidziwa Opektiego Josefikiewsce: 2024;12-21 |
| E-Learning                                                                           | Strona: https://opolskiewopr.eu/                                                                                                    |                                                                                                    | WOPR Wojewodztwa Opolskiego (opublikowano: 2024-12-21)                                                                                                    |
| 🕣 Wyloguj się                                                                        | Zgody                                                                                                    |                                                                                                    | wyświeti wszystkie komunikaty i wiadomości                                                                                                    |
| system Conext wersja 0.12B                                                           | <ul> <li>Wyrażam zgodę na publikację mojego wizerunku w ramz</li> <li>Wyrażam zgodę na przetwarzanie molch danych osobow<br/>przy uk. W. Pytlasińskiego 12 zgodnie z Polityka Prywatru</li> </ul> | ach materiałów prasowych i informacyjnych WOPR.<br>rych przez Wodne Ochotnicze Pogotowie Ratunkowe z siedzibą w Warszaw<br>ości." | vie                                                                                                    |
|                                                                                      | wykorzystaniem platformy Conext.*                                                                                                    |                                                                                                    |                                                                                                    |
|                                                                                      | Wyrażam zgodę na otrzymywanie informacji o wydarzen                                                                                                    | iach i nowościach wysyłanych w formie Newslettera na podany przeze m                                                              | nie                                                                                                    |

A. Podstawowych informacji o użytkowniku – imienia, nazwiska, adresu

zamieszkania, adresu e-mail i numeru telefonu.

UWAGA: W celu zmiany danych osobowych (poza adresem zamieszkania), należy skontaktować się z odpowiednią dla siebie jednostką terenową WOPR.

B. Danych kontaktowych do jednostki terenowej WOPR, do której przynależy

użytkownik.

C. Aktualnie udzielonych zgód oraz możliwości ich wycofania.

# Niektóre zgody są wymagane do działania systemu e-WOPR, dlatego ich wycofanie nie jest możliwe.

D. Najnowszych komunikatów – tutaj pojawiają się bieżące aktualności przesyłane

przez Twoją jednostkę terenową, Twoją jednostkę wojewódzką oraz Zarząd Główny WOPR.

E. Panelu menu – panel pozwala na nawigację po systemie i uzyskać dostęp do reszty funkcjonalności.

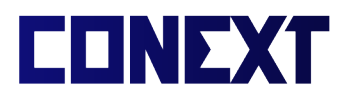

## Zmiana/przesłanie zdjęcia profilowego

1. Aby wgrać lub zmienić zdjęcie profilowe, należy przejść do sekcji 'Moje konto'.

|                                                                                | Moje konto                                                                                                    |                                                                                                    |
|--------------------------------------------------------------------------------|----------------------------------------------------------------------------------------------------|----------------------------------------------------------------------------------------------------|
| Wodne Ochotnicze Pogotowie<br>Ratunkowe                                        | Dane osobowe i kontaktowe                                                                                                    |                                                                                                    |
| Maksymylian Nowak-<br>Brzęczyszczykiewicz<br>Moje konto<br>Karta ID<br>Składki | Informacje podstawowe<br>Imie i nazwisko<br>Maksymylian<br>Brzęczyszczyk<br>Numer uprawnie<br>AB/S/0123<br>Numer PESEL<br>01 | Adres zamieszkania<br>Ulica i numer budynku *<br>Ogrodowa 1<br>Ulica i numer budynku *<br>Ogrodowa 1<br>Meljs<br>00-203<br>ZAPISZ ZMIANY<br>22 |
| i≡ Uprawnienia                                                                 | adres email<br>bok.andwal@gmail.com                                                                                          | telefon<br>690040069                                                                                                    |
| -BX                                                                            |                                                                                                    |                                                                                                    |

#### 2. W sekcji 'Informacje podstawowe' należy wybrać przycisk 'ZMIEŃ'.

|                                                                       | Moje konto                                                                                                    |                                                                                                    |
|-----------------------------------------------------------------------|----------------------------------------------------------------------------------------------------|----------------------------------------------------------------------------------------------------|
| Wodne Ochotnicze Pogotowie<br>Ratunkowe                               | Dane osobowe i kontaktowe                                                                                                    |                                                                                                    |
| Maksymylian Nowak-<br>Brzęczyszczykiewicz     Moje konto     Karta ID | Informacje podstawowe<br>Imię i nazwisko<br>Maksymylian Nowa<br>Brzęczyszczykiewi<br>Numer uprawnień / let<br>AB/S/0123<br>Numer PESEL | Adres zamieszkania Ulica i numer budynku * Ogrodowa 1 CZ O0-203 Weiscowość * Warszawa ZAPISZ ZMIANY |
| Składki                                                               | 01****** pokaż<br>adres email                                                                                                    | telefon                                                                                             |
|                                                                       | bok.andwal@gmail.com                                                                                                    | 690040069                                                                                           |

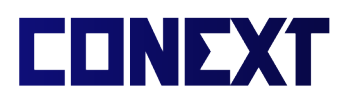

3. Na ekranie pojawią się informacje o poprawnych formatach zdjęć. Należy wybrać przycisk 'Wybierz plik', a po przesłaniu pliku wybrać opcję 'Zapisz'.

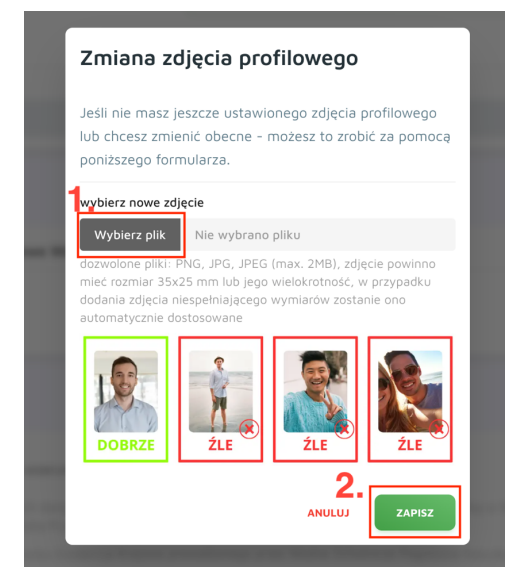

Poprawne przesłanie zdjęcia będzie potwierdzone poprzez pojawienie się zdjęcia w profilu.

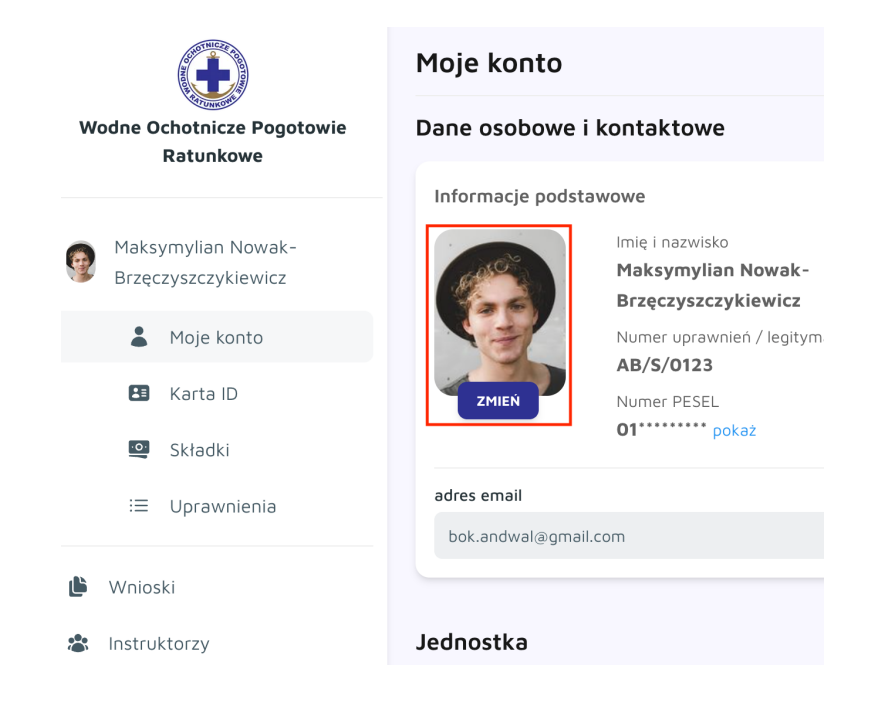

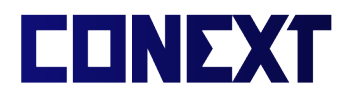

### Zmiana adresu zamieszkania

1. W celu zmiany adresu zamieszkania, należy wybrać z menu sekcję 'Moje konto'.

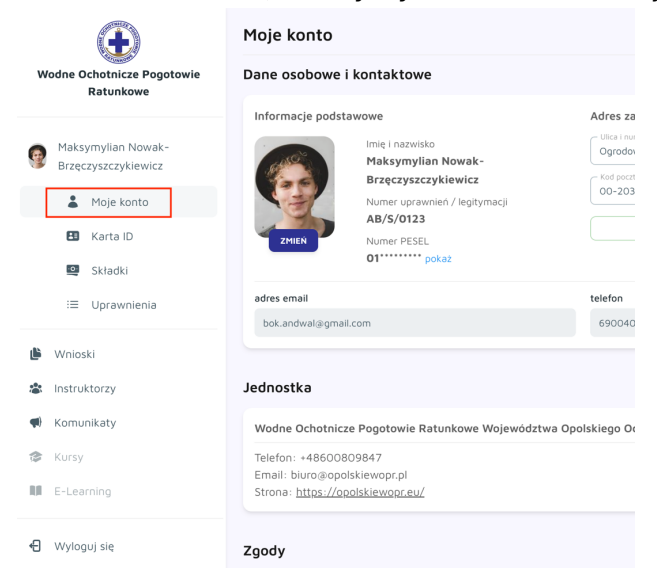

2. W sekcji 'Adres zamieszkania' należy wpisać aktualny adres zamieszkania, a następnie zatwierdzić go przyciskiem 'Zapisz zmiany'.

|                                                                                   | Moje konto                                                                                                    |                                                                                                    |
|-----------------------------------------------------------------------------------|----------------------------------------------------------------------------------------------------|----------------------------------------------------------------------------------------------------|
| Wodne Ochotnicze Pogotowie<br>Ratunkowe                                           | Dane osobowe i kontaktowe                                                                                                    |                                                                                                    |
| Maksymylian Nowak-<br>Brzęczyszczykiewicz     Moje konto     Karta ID     Składki | Informacje podstawowe<br>Imie i nazwisko<br>Maksymylian Nowal<br>Brzęczyszczykiewicz<br>Numer uprawnień / legi<br>AB/S/0123<br>Numer PESEL<br>01 | k-<br>z<br>tymacji Lica i nomer budynku * Ogrodowa 1 Kad pocztowy * O0-203 Miejscowość * Warszawa ZAPISZ ZMIANY |
| i≡ Uprawnienia                                                                    | adres email bok.andwal@gmail.com                                                                                                    | telefon<br>690040069                                                                                            |
| 🕒 Wnioski                                                                         |                                                                                                    |                                                                                                    |

UWAGA: W przypadku adresów z numerami lokali, numer lokalu należy wstawić za numerem budynku, poprzedzając go znakiem ukośnika (/)

UWAGA: W przypadku adresów bez nazwy ulicy (tylko nazwa miejscowości), należy podać nazwę miejscowości <u>dwukrotnie</u> – raz w polu 'Miejscowość' oraz w polu 'Ulica i numer budynku' przed numerem budynku.

UWAGA: System przyjmuje tylko adresy na terenie Polski

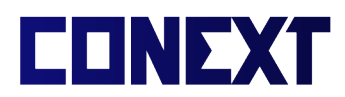

## Zamówienie karty ID

1. W celu zamówienia karty ID, należy wybrać odpowiednią opcję z menu systemu.

|                                           | Moje konto                                                                                                    |                                                                                   |
|-------------------------------------------|----------------------------------------------------------------------------------------------------|-----------------------------------------------------------------------------------|
| Wodne Ochotnicze Pogotowie<br>Raturkowe   | Dane osobowe i kontaktowe                                                                                                    |                                                                                   |
|                                           | Informacje podstawowe                                                                                                    | Adres zamieszkania                                                                |
| Maksymylian Nowak-<br>Brzęczyszczykiewicz | Imie i nazwisko         Maksymylian Nowak-Brzęczyszczykiewicz         Numer uprawnień / legityn         AB/S/0123         Numer PESEL         01************************************ | Ulica i numer budynku '<br>Ogrodowa 1<br>Kod poztowy '<br>OO-203<br>ZAPISZ ZMIANY |
| :≡ Uprawnienia                            | adres email                                                                                                    | telefon                                                                           |
|                                           | bok.andwal@gmail.com                                                                                                    | 690040069                                                                         |
| 🕒 Wnioski                                 |                                                                                                    |                                                                                   |
| Instruktorzy                              | Jednostka                                                                                                    |                                                                                   |
| <ul> <li>Komunikaty</li> </ul>            | Wodne Ochotnicze Pogotowie Ratunkowe V                                                                                                    | Vojewództwa Opolskiego Oddział Rejonowy w Opolu                                   |

2. Jeśli dane w profilu są niekompletne (adres zamieszkania lub zdjęcie), na ekranie pojawi się stosowna informacja i należy je uzupełnić.

|                                                                                                    | Karta ID Członka WOPR                                                                                                    |
|----------------------------------------------------------------------------------------------------|----------------------------------------------------------------------------------------------------|
| Wodne Ochotnicze Pogotowie<br>Ratunkowe                                                                               | Wizualizacja Twojej Karty ID                                                                                                    |
| <ul> <li>Maksymylian Nowak-<br/>Brzęczyszczykiewicz</li> <li>Moje konto</li> <li>Karta ID</li> <li>Składki</li> </ul> | WORDE OCCIONTICZE PODOTOWICH RATUNCUM         WALL         WALL |
|                                                                                                    | Aby zamówić Kartę ID wymagane jest uzupełnienie wszystkich wymaganych informacji<br>profilowych (adres zamieszkania) oraz wgranie aktualnego zdjęcia.                                                                                                    |

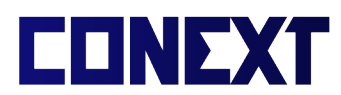

#### 3. Należy wybrać tryb realizacji zamówienia oraz wybrać przycisk 'Zamawiam z

obowiązkiem zapłaty'.

|                                                                                                   | Karta ID Członka WOPR                                                                                                    |
|---------------------------------------------------------------------------------------------------|----------------------------------------------------------------------------------------------------|
| Wodne Ochotnicze Pogotowie<br>Ratunkowe                                                           | Wizualizacja Twojej Karty ID                                                                                                    |
| Maksymyllan Nowak-<br>Brzęczyszczykiewicz     Moje konto     Karta ID     Składki     Uprawnienia | WORK COCHTONNECCE DATABANCE       Automatical and automatical and automatical andiversite andiversity automatical and automatical andi |
| 🕒 Wnioski                                                                                         | Wybierz wariant zamówienia:<br>standardowy tryb zamówienia karty z odbiorem<br>osobistym w Twoiej jednostre WOPP (do 30 doj                                                                                                    |
| Instruktorzy                                                                                      | roboczych]                                                                                                    |
| 📢 Komunikaty                                                                                      | przyspieszony tryb realizacji karty z dostawą pod koszt: 46 PLN     wybrany przez Ciebie adres [do 5 dni roboczych]                                                                                                    |
| 🎓 Kursy                                                                                           | "W przypadku zamówienia nowej karty ID (np. z powodu zgubienia lub zniszczenia poprzedniej) kod karty oraz kod QR zostaną wygenerowane na nowo, natomiast poprzednia karta zostanie dezaktywowana.                                                                                                    |
| E-Learning                                                                                        |                                                                                                    |

UWAGA: Tryb standardowy oznacza zamówienie karty do Twojej jednostki <u>Wojewódzkiej</u> WOPR karty i konieczne będzie jej osobiste odebranie. Tryb ekspresowy przyspiesza wydanie karty, a jej dostawa odbywa się na adres zamieszkania podany w systemie.

4. Nastąpi przekierowanie do strony Tpay w celu realizacji płatności. Należy wybrać dogodną dla siebie metodę oraz dokończyć płatność.

| tpay                      | /                                                                         | -                             |
|---------------------------|---------------------------------------------------------------------------|-------------------------------|
| < Wróć do ski<br>Płatność | za Karta ID (tryb standard)                                               | <b>9 46.00</b> <sub>7</sub> t |
| Dla Odbiorcy              | Wodne Ochotnicze Pogotowie Ratunkowe                                      |                               |
| Imię i nazwis<br>Maksym   | ko / Nazwa firmy Adres e-mail<br>ylian Nowak-Brzęczyszczyk bok.andwał@    | ⊇gmail.com                    |
| Wybierz fo                | rmę płatności                                                             |                               |
| бlik                      | BLIK POLECANA<br>Bezpieczne płatności online                              | >                             |
| N54 ()                    | Visa Mobile SPRAWDŹ NOWOŚĆ<br>Podaj numer telefonu i potwierdź płatność w | ><br>aplikacji                |
| <b>VISA</b>               | Karta<br>Debetowa lub kredytowa                                           | >                             |
| ¢\$                       | Przelew<br>Online lub tradycyjny                                          | >                             |

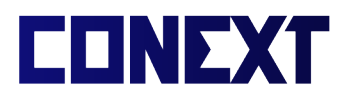

5. Pomyślne zakończenie płatności zostanie potwierdzone przez system TPay.

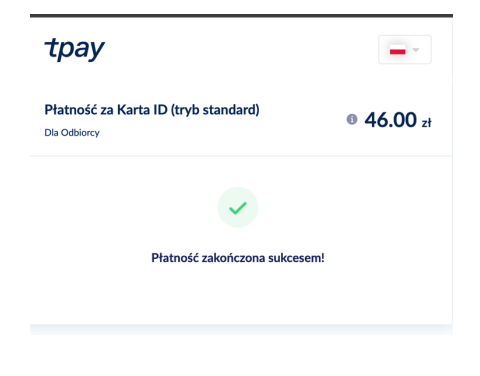

6. Po zakończeniu procesu na ekranie zostaną wyświetlone szczegółowe informacje dotyczące płatności.

|                                                   | Status płatności                                                                                                    |
|---------------------------------------------------|----------------------------------------------------------------------------------------------------|
| Wodne Ochotnicze Pogotowie<br>Ratunkowe           | Kwota transakcji: 46 PLN                                                                                                    |
| Maksymylian Nowak- Brzęczyszczykiewicz Moje konto | Metoda płatności: TPAY<br>Data rozpoczęcia: 2025-01-27 15:26:01<br>Data aktualizacji: 2025-01-27 15:26:40<br>Zewnętrzny identyfikator transakcji: TR-4H7P-2ATSRX<br>Status: OPLACONA |
| 🖪 Karta ID                                        | ⊖ wróć do strony głównej                                                                                                    |
| 🔍 Składki                                         |                                                                                                    |
| i≣ Uprawnienia                                    |                                                                                                    |

UWAGA: Jeśli status płatności widnieje jako 'Oczekiwanie na przetworzenie transakcji', należy zaczekać na poprawne zaksięgowanie transakcji. Czas przetwarzania płatności może zająć do godziny. W tym czasie możliwe jest dalsze używanie systemu e-WOPR lub całkowite go zamknięcie.

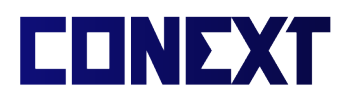

#### 7. Status zamówienia karty ID można sprawdzić z poziomu sekcji 'Karta ID'

|              |                                           | Moje konto                             |                                                                     |
|--------------|-------------------------------------------|----------------------------------------|---------------------------------------------------------------------|
| w            | odne Ochotnicze Pogotowie<br>Ratunkowe    | Dane osobowe i kontaktowe              |                                                                     |
|              |                                           | Informacje podstawowe                  | Adres zamieszkania                                                  |
| ( <b>o</b> ) | Maksymylian Nowak-<br>Brzęczyszczykiewicz | Maksymylian Nowa<br>Brzeczyszczykiewic | Ulical numer budynku * Ogrodowa 1 C Kod pocrtowy * C Kod pocrtowy * |
|              | Moje konto                                | Numer uprawnień / leg                  | ymacji 00-203 Warszawa                                              |
|              | 🖪 Karta ID                                | ZMIEŃ AB/S/0123<br>Numer PESEL         | ZAPISZ ZMIANY                                                       |
|              | 🖭 Składki                                 | 01****** pokaż                         |                                                                     |
|              | ≔ Uprawnienia                             | adres email                            | telefon                                                             |
|              |                                           | bok.andwal@gmail.com                   | 690040069                                                           |
| <b>ئل</b>    | Wnioski                                   |                                        |                                                                     |
| *            | Instruktorzy                              | Jednostka                              |                                                                     |
| <b>(1</b> )  | Komunikaty                                | Wodne Ochotnicze Pogotowie Ratunkow    | Województwa Opolskiego Oddział Rejonowy w Opolu                     |

#### 8. Wszystkie informacje dotyczące karty ID będą znajdować się obok jej wizualizacji

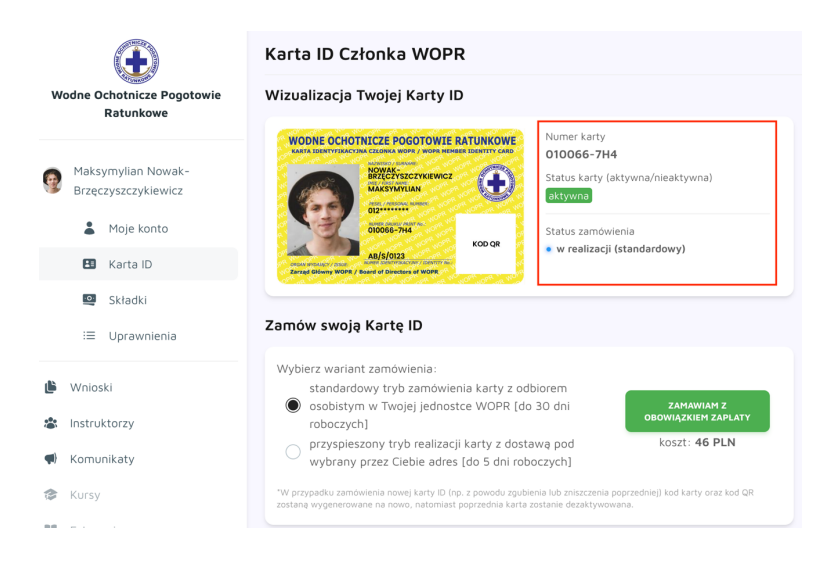

W przypadku utracenia karty możliwe jest zamówienie kolejnej karty ID powtarzając powyższe kroki.

UWAGA: Zamówienie kolejnej karty ID automatycznie unieważnia poprzednią kartę, w danym momencie każdy Członek WOPR może posiadać tylko jedną aktywną kartę ID.

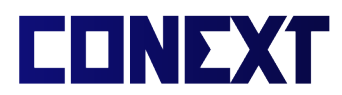

## Sprawdzenie statusu i opłacenie składek członkowskich

1. Aby uzyskać dostęp do informacji o składkach, należy wybrać odpowiednią opcję

z menu nawigacyjnego:

|                                            | Moje konto                                                                 |                                                                                               |                                                                 |
|--------------------------------------------|----------------------------------------------------------------------------|-----------------------------------------------------------------------------------------------|-----------------------------------------------------------------|
| Wodne Ochotnicze Pogotowie<br>Raturkowe    | Dane osobowe i ko                                                          | ontaktowe                                                                                     |                                                                 |
| Katonkowe                                  | Informacje podstaw                                                         | owe                                                                                           | Adres zamieszkania                                              |
| Maksymylian Nowak-<br>Brzęczyszczykiewicz  | ٢                                                                          | lmię i nazwisko<br>Maksymylian Nowak-<br>Brzęczyszczykiewicz<br>Numer uprawnień / legitymacji | Ulica i numer budynku*<br>Ogradowa 1<br>Kod poctrowy*<br>00-203 |
| Karta ID Składki                           | ZMIEŇ                                                                      | AB/S/0123<br>Numer PESEL<br>01 pokaż                                                          | ZAPISZ ZMIA                                                     |
| i≡ Uprawnienia                             | adres email<br>bok.andwal@gmail.co                                         | m                                                                                             | telefon<br>690040069                                            |
| 🕒 Wnioski                                  |                                                                            |                                                                                               |                                                                 |
| 🏖 Instruktorzy                             | Jednostka                                                                  |                                                                                               |                                                                 |
| (I) Komunikaty                             | Wodne Ochotnicze F                                                         | Pogotowie Ratunkowe Województv                                                                | va Opolskiego Oddział Rejonowy w Opolu                          |
| <ul><li>Kursy</li><li>E-Learning</li></ul> | Telefon: +48600809<br>Email: biuro@opolski<br>Strona: <u>https://opols</u> | 847<br>iewopr.pl<br>i <u>kiewopr.eu/</u>                                                      |                                                                 |
| 🕣 Wyloguj się                              | Zgody                                                                      |                                                                                               |                                                                 |
| system Conext wersja 0.12B                 | Wvrażam zoode                                                              | na publikacie moiedo wizerunku w ramai                                                        | ch materiałów prasowych i informacyjnych WOP                    |

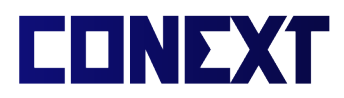

2. Na ekranie wyświetlone zostaną informacje o bieżących i przeszłych składkach

#### członkowskich

| $(\bullet)$                               | Składki                                                                                                    |
|-------------------------------------------|----------------------------------------------------------------------------------------------------|
| Wodne Ochotnicze Pogotowie<br>Ratunkowe   | Moje składki członkowskie                                                                                                    |
| Maksymylian Nowak-<br>Brzęczyszczykiewicz | OPERATING PLN do Optaty<br>IOO PLN do DPLN                                                                                      |
| Moje konto                                | 2024 2025                                                                                                    |
| 🖪 Karta ID                                |                                                                                                    |
| 💁 Składki                                 |                                                                                                    |
| i≣ Uprawnienia                            |                                                                                                    |
| 🕒 Wnioski                                 |                                                                                                    |
| Instruktorzy                              |                                                                                                    |
| 📢 Komunikaty                              |                                                                                                    |
| 🎓 Kursy                                   | Opłać składki                                                                                                    |
| E-Learning                                | Twoja jednostka nie przystąpiła do programu<br>platności online, platność możliwa wyłącznie         PRZEJDZ DO PLATNOŚCI ONLINE |
| Wyloguj się                               | bezpośrednio w jednostce.                                                                                                    |
| system Conext wersja 0.12B                |                                                                                                    |

UWAGA: Jeśli żadna składka nie jest widoczna w sekcji 'Moje składki członkowskie', należy skontaktować się ze swoją jednostką terenową WOPR w celu weryfikacji, czy data dołączenia do WOPR została poprawnie dodana do systemu.

3. Możliwe jest wyświetlenie szczegółów dotyczących konkretnej płatności po

wybraniu odpowiedniej ikony:

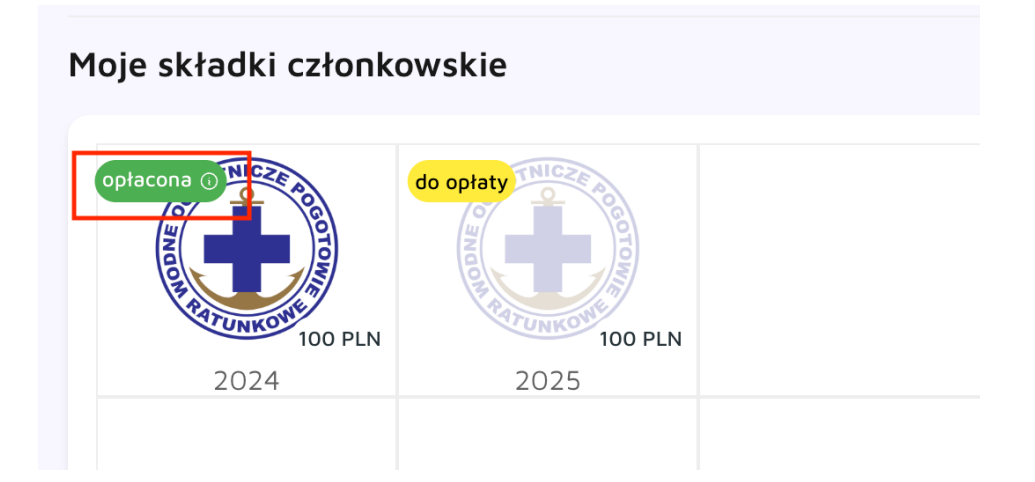

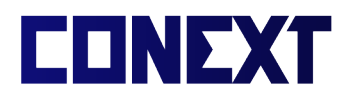

#### Wyświetlone zostaną szczegóły płatności:

|                                                   | Status płatności                                                                                                    |
|---------------------------------------------------|----------------------------------------------------------------------------------------------------|
| Wodne Ochotnicze Pogotowie<br>Ratunkowe           | Kwota transakcji: 100 PLN<br>Metoda platovšci: JEDNOSTKA                                                                                        |
| Maksymylian Nowak-<br>Brzęczyszczykiewicz         | Data rozpoczęcia: 2025-01-27 14:56:44<br>Data aktualizacji: 2025-01-27 14:56:44<br>Zewnętrzny identyfikator transakcji: n/d<br>Status: OPLACONA |
| 🖪 Karta ID                                        | ∽ wróć do strony głównej                                                                                                    |
| <ul><li>Q Składki</li><li>I Uprawnienia</li></ul> |                                                                                                    |
| 🕒 Wnioski                                         |                                                                                                    |
| 🖄 Instruktorzv                                    |                                                                                                    |

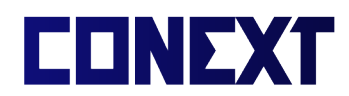

 Jeśli jednostka WOPR do której przynależy użytkownik uczestniczy w programie płatności online, możliwe będzie opłacenie składki członkowskiej za pomocą następującej sekcji:

|                                           | Składki                                                                                                    |                                                                                                    |
|-------------------------------------------|----------------------------------------------------------------------------------------------------|----------------------------------------------------------------------------------------------------|
| Wodne Ochotnicze Pogotowie<br>Ratunkowe   | Moje składki członkowskie                                                                                        | Informacje                                                                                                    |
| Maksymylian Nowak-<br>Brzęczyszczykiewicz |                                                                                                    | <ul> <li>Szybka i bezpieczna</li> <li>Opłacanie składek online t<br/>formalności. Wystarczy kil<br/>wychodzenia z domu, w p</li> </ul> |
| <ul> <li>Karta ID</li> </ul>              |                                                                                                    | Automatyczne przyg                                                                                                    |
| Składki                                   |                                                                                                    | Dzięki systemowi online ni<br>przed końcem ważności ot<br>ciadość człopkostwa bez u                                                    |
| i≡ Uprawnienia                            |                                                                                                    |                                                                                                    |
| Wnioski                                   |                                                                                                    | Prosty dostęp do sta     System pozwala na bieżąc     masz pewność, że możesz                                                          |
| Komunikaty                                |                                                                                                    | uprawnień bez żadnych pr                                                                                                    |
| le Kursy                                  | Opłać składki                                                                                                    |                                                                                                    |
| E-Learning                                | Twoja jednostka nie przystąpiła do programu<br>płatności online, płatność możliwa wyłącznie Przejdź DO PLATNOŚCI | i ONLINE                                                                                                    |
| Wyloguj się                               | bezpośrednio w jednostce.                                                                                        |                                                                                                    |
| system Conext wersja 0.12B                |                                                                                                    |                                                                                                    |

UWAGA: Jeśli opcja jest niedostępna, w celu jej aktywacji, osoba upoważniona do reprezentacji danej jednostki musi skontaktować się z ZG WOPR.

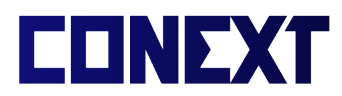

## Przeglądanie i dodawanie uprawnień i stopni WOPR

1. Przeglądanie i dodawanie uprawnień jest możliwe poprzez wybranie odpowiedniej

opcji z menu nawigacyjnego:

| $(\bullet)$                                                                                    | Moje konto                                                                                                    |                                                                                  |
|------------------------------------------------------------------------------------------------|----------------------------------------------------------------------------------------------------|----------------------------------------------------------------------------------|
| Wodne Ochotnicze Pogotowie<br>Ratunkowe                                                        | Dane osobowe i kontaktowe                                                                                                    |                                                                                  |
|                                                                                                | Informacje podstawowe                                                                                                    | Adres zamieszkania                                                               |
| Maksymylian Nowak-<br>Brzęczyszczykiewicz     Moje konto     Karta ID     Karta ID     Kładuki | Imlę i nazwisko<br>Maksymylian Nowak-<br>Brzęczyszczykiewicz<br>Numer uprawnień / legitymacji<br>AB/s/0123<br>Numer PESEL<br>01 | Utca i runte budynku *<br>Ogrodowa 1<br>Kod poctowy *<br>00-203<br>ZAPISZ ZMIANY |
| i Uprawnienia                                                                                  | adres email<br>bok.andwal@gmail.com                                                                                             | telefon<br>690040069                                                             |
| 🕒 Wnioski                                                                                      |                                                                                                    |                                                                                  |
| 🏝 Instruktorzy                                                                                 | Jednostka                                                                                                    |                                                                                  |
| (III) Komunikaty                                                                               | Wodne Ochotnicze Pogotowie Ratunkowe Wojewód                                                                                    | dztwa Opolskiego Oddział Rejonowy w Opolu                                        |
| <ul><li>Kursy</li><li>E-Learning</li></ul>                                                     | Telefon: +48600809847<br>Email: biuro@opolskiewopr.pl<br>Strona: <u>https://apolskiewopr.eu/</u>                                |                                                                                  |
| 🖨 Wyloguj się                                                                                  | Zgody                                                                                                    |                                                                                  |
| system Conext wersja 0.12B                                                                     | 🔊 Muratam taada aa aublikasia malaan witasunku uus                                                                              | amach matorialów oracowneh i informaculowch WODD                                 |

2. Na ekranie zostaną wyświetlone uprawnienia zaimportowane do systemu. W celu dodania brakującego stopnia WOPR lub uprawnienia, należy wybrać odpowiednią opcję:

|           |                                           | Uprawnienia               |                              |              |               |                                          |
|-----------|-------------------------------------------|---------------------------|------------------------------|--------------|---------------|------------------------------------------|
| w         | odne Ochotnicze Pogotowie<br>Raturkowe    | Twoje uprawnienia i stopr | ie WOPR                      |              |               |                                          |
|           |                                           | Uprawnienie               | Kategoria                    | Data wydania | Data ważności | Numer uprawnień                          |
| 9         | Maksymylian Nowak-<br>Brzęczyszczykiewicz | Radiotelegrafista VHF     | 置 Obsługa systemów łączności | 2025-01-01   | -             | 123456                                   |
|           | Moje konto                                | Młodszy Ratownik WOPR     | B Stopnie WOPR               | 2025-01-01   | -             | kurs prow. 1234   Natalia Jaśtak         |
|           | 🖪 Karta ID                                |                           |                              |              |               | + DODAJ STOPIEŃ WOPR + DODAJ UPRAWNIENIE |
|           | Składki                                   |                           |                              |              |               |                                          |
|           | i≣ Uprawnienia                            |                           |                              |              |               |                                          |
| <b>ال</b> | Wnioski                                   |                           |                              |              |               |                                          |
| *         | Instruktorzy                              |                           |                              |              |               |                                          |

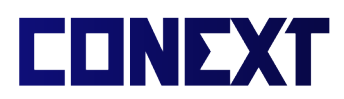

3a. W przypadku uprawnień należy uzupełnić wszystkie wymagane dane dotyczące uprawnienia oraz przesłać dokument potwierdzający, a następnie wybrać opcję 'Prześlij do weryfikacji'.

| Dodawanie in                                                                                     | formacji o posiao                                                                                        | danych uprawnieniach                                                                                                    |
|--------------------------------------------------------------------------------------------------|----------------------------------------------------------------------------------------------------|----------------------------------------------------------------------------------------------------|
| Dodaj informacje o po<br>innych uzyskanych po<br>oraz załącz skan doku<br>weryfikacji zostanie o | osiadanych uprawnieniach<br>za WOPR. Wybierz rodzaj<br>mentu potwierdzającego<br>no dodane do Twojego pr | przydatnych w ratownictwie wodnym oraz<br>uprawnienia, wprowadź wymagane informacje<br>posiadanie uprawnienia - po pomyślnej<br>ofilu. |
| Rodzaj uprawnienia*                                                                              |                                                                                                    | Numer dokumentu*                                                                                                    |
| wybierz rodzaj uprawni                                                                           | enia                                                                                                    |                                                                                                    |
| Data wydania*                                                                                    | Data ważności opcjonalnie                                                                                | Skan dokumentu potwierdzającego uprawnienie*                                                                                           |
| YYYY-MM-DD                                                                                       | YYYY-MM-DD                                                                                               | Wybierz plik         Nie wybrano pliku                                                                                                 |
|                                                                                                  | dla bezterminowych<br>pozostaw pole puste                                                                | dozwolone pliki: PNG, PDF, JPG, JPEG (max. 2MB),<br>plik .pdf może zawierać wyłącznie 1 stronę                                         |
|                                                                                                  |                                                                                                    | ANULUJ PRZEŚLIJ DO WERYFIKACJI                                                                                                    |

UWAGA: W przypadku przesyłania potwierdzenia w formacie .pdf możliwe jest przesłanie <u>TYLKO</u> dokumentu zawierającego jedną stronę. Plik nie może być w żaden sposób zabezpieczony (np. hasłem) w celu poprawnego przetworzenia go przez system.

UWAGA: Pole 'Data ważności' jest polem nieobowiązkowym – należy pozostawić je puste w przypadku uprawnień bezterminowych.

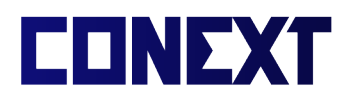

![](_page_21_Picture_1.jpeg)

3b. W przypadku stopni WOPR, należy wybrać z listy odpowiedni stopień WOPR oraz wprowadzić wszystkie dane. Numer instruktora prowadzącego kurs można sprawdzić w sekcji 'Instruktorzy' systemu e-WOPR.

| portowane do systemu, musisz je dodać<br>macje.                                              |
|----------------------------------------------------------------------------------------------|
| Data uzyskania*                                                                              |
| > YYYY-MM-DD                                                                                 |
| Skan wpisu do legitymacji WOPR*                                                              |
| Wybierz plik Nie wybrano pliku                                                               |
| dozwolone pliki: PNG, PDF, JPG, JPEG (max. 2MB<br>plik .pdf może zawierać wyłącznie 1 stronę |
|                                                                                              |

UWAGA: W przypadku przesyłania potwierdzenia w formacie .pdf możliwe jest przesłanie <u>TYLKO</u> dokumentu zawierającego jedną stronę. Plik nie może być w żaden sposób zabezpieczony (np. hasłem) w celu poprawnego przetworzenia go przez system.

4. Jeśli w systemie znajdują się uprawnienia, które oczekują na weryfikację przez jednostkę, taka informacja jest widoczna w systemie:

| Wodne Ochotnicze Pogotowie |                                           | Uprawnienia                                                                                                    |                              |              |               |                                          |  |
|----------------------------|-------------------------------------------|----------------------------------------------------------------------------------------------------|------------------------------|--------------|---------------|------------------------------------------|--|
|                            |                                           | Twoje uprawnienia i stopnie WOPR                                                                               |                              |              |               |                                          |  |
|                            | Maksymylian Nowak-<br>Brzęczyszczykiewicz | Uprawnienia oczekujące na weryfikację (1):<br>- Patent sternika motorowodnego (przesławo: 2025-01-28 13 47 27) |                              |              |               |                                          |  |
|                            |                                           | Uprawnienie                                                                                                    | Kategoria                    | Data wydania | Data ważności | Numer uprawnień                          |  |
|                            | Moje konto                                | Radiotelegrafista VHF                                                                                          | 🕅 Obsługa systemów łączności | 2025-01-01   | -             | 123456                                   |  |
|                            | Składki                                   | Młodszy Ratownik WOPR                                                                                          | Stopnie WOPR                 | 2025-01-01   | -             | kurs prow. 1234   Natalia Jaśtak         |  |
|                            | i≣ Uprawnienia                            |                                                                                                    |                              |              |               | + DODAJ STOPIEŃ WOPR + DODAJ UPRAWNIENIE |  |
| 🕒 Wnioski                  |                                           |                                                                                                    |                              |              |               |                                          |  |
| *                          | Instruktorzy                              |                                                                                                    |                              |              |               |                                          |  |

![](_page_22_Picture_0.jpeg)

## Wyświetlanie informacji o instruktorach

W systemie możliwe jest sprawdzenie informacji o instruktorach WOPR wraz z numerem identyfikacyjnym, jest to możliwe poprzez wybranie odpowiedniej opcji z menu nawigacyjnego:

![](_page_22_Picture_4.jpeg)

Na ekranie zostaną wyświetlone informacje o instruktorach:

![](_page_23_Picture_0.jpeg)

| Wodne Ochotnicze Pogotowie<br>Ratunkowe |                                           | Instruktorzy                                  |                 |                       |                       |  |  |
|-----------------------------------------|-------------------------------------------|-----------------------------------------------|-----------------|-----------------------|-----------------------|--|--|
|                                         |                                           | Imię i nazwisko Stopień                       |                 | Numer identyfikacyjny | Rok nabycia uprawnień |  |  |
|                                         |                                           | Natalia Jaśtak                                | Instruktor WOPR | 1234                  | 2022                  |  |  |
| <b>)</b>                                | Maksymylian Nowak-<br>Brzęczyszczykiewicz | Marcin Trembulak                              | Instruktor WOPR | 1225                  | 2020                  |  |  |
|                                         | Moje konto                                | Adrianna Błasiak                              | Instruktor WOPR | 1221                  | 2019                  |  |  |
|                                         | 🖪 Karta ID                                | Jakub Wójciak                                 | Instruktor WOPR | 1220                  | 2019                  |  |  |
|                                         | Składki                                   | Robert Moroń                                  | Instruktor WOPR | 1170                  | 2017                  |  |  |
|                                         | i≡ Uprawnienia                            | Artur Klaudel                                 | Instruktor WOPR | 0564                  | 2012                  |  |  |
| ۴                                       | Wnioski                                   | Damian Jezierski                              | Instruktor WOPR | 1222                  | 2012                  |  |  |
| *                                       | Instruktorzy                              |                                               |                 | 1                     |                       |  |  |
| <b>(1</b> )                             | Komunikaty                                | (liczba znalezionych wyników wyszukiwania: 7) |                 |                       |                       |  |  |

📢 Komunikaty 🎓 Kursy

![](_page_24_Picture_0.jpeg)

## Wyświetlanie komunikatów

W systemie e-WOPR możliwe jest nadawanie komunikatów od różnych jednostek

WOPR. Najważniejsze komunikaty wyświetlane są na ekranie głównym:

| $\bigcirc$                                               | Moje konto                                                                                    |                                                                                                    |                                                                                                    |  |  |
|----------------------------------------------------------|-----------------------------------------------------------------------------------------------|----------------------------------------------------------------------------------------------------|----------------------------------------------------------------------------------------------------|--|--|
| Wodne Ochotnicze Pogotowie<br>Ratunkowe                  | Dane osobowe i kontaktowe                                                                     | Komunikaty i informacje                                                                                                    |                                                                                                    |  |  |
|                                                          | Informacje podstawowe                                                                         | Adres zamieszkania                                                                                                    | Ważna informacja o Kartach ID                                                                                                    |  |  |
| Maksymylian Nowak-<br>Brzęczyszczyklewicz     Moje konto | Imię I nazwisko<br>Maksymylian Nowak-<br>Brzęczyszczykiewicz<br>Numer uprawnień / legitymacji | Utila Insure bodynia *     Ogrodowa 1     Coli portinay *     O0-203     Warszawa                                                                                                    | Osoby, które złożyty i opłaciły fizyczne (papierowe) wnioski<br>o wydanie Karti ID musza urupełnić wymagane informacje<br>w swoim prófilu e-WDPR, a następne izdzyć zamówienie<br>w zakładce "Karty ID". Koszt Karty ID podczas składania   |  |  |
| 🖪 Karta ID                                               | ZMIEN AB/S/0123                                                                               | ZAPISZ ZMIANY                                                                                                    | zamówienia automatycznie zostanie obniżony do 0 zł.<br>Opcjonalnie możliwy jest wybór przyspieszonego trybu<br>realizacji, wtedy dopłata będzie wynosila jedynie różnice<br>pomiędzy kosztem standardowym, a nowym,<br>nerusiaszonow tudem. |  |  |
| Składki                                                  | 01······ pokaż                                                                                |                                                                                                    |                                                                                                    |  |  |
| i≡ Uprawnienia                                           | adres email                                                                                   | telefon                                                                                                    | Zarząd Główny WOPR (opublikowano: 2025-01-12)                                                                                                    |  |  |
| 🕒 Wnioski                                                | bok.andwal@gmail.com                                                                          | 690040069                                                                                                    | Kampania społeczne Kruche Życie                                                                                                    |  |  |
| Instruktorzy                                             | Jednostka                                                                                     | Przypominamy o trwającej Kampanii Społecznej "Kruche<br>Zycie", materiały dot. akcji dostępne są pod linkiem:<br>https://kruchezycie.pl/materiały-do-pobrania/. Kontakt<br>ws. zgłoszeń jednostek oraz konkursów: |                                                                                                    |  |  |
| Komunikaty                                               | Wodne Ochotnicze Pogotowie Ratunkowe Wojewód                                                  |                                                                                                    |                                                                                                    |  |  |
| 🕼 Kursy                                                  | Telefon: +48600809847<br>Email: biuro@opolskiewopr.pl                                         | profilaktyka@zgwopr.pl<br>WOPR Województwa Opolskiego (opublikowago: 2024-12-21)                                                                                                    |                                                                                                    |  |  |
| E-Learning                                               | Strona: https://opolskiewopr.eu/                                                              |                                                                                                    |                                                                                                    |  |  |
| 🕣 Wyloguj się                                            | Zgody                                                                                         |                                                                                                    | wyświetł wszystkie komunikaty i wiadomości                                                                                                    |  |  |

Wyświetlenie większej ilości komunikatów możliwe jest poprzez wybranie odpowiedniej opcji w menu nawigacyjnego:

|                                         | Moje konto<br>Dane osobowe i kontaktowe                                                  |  |  |
|-----------------------------------------|------------------------------------------------------------------------------------------|--|--|
| Wodne Ochotnicze Pogotowie<br>Ratunkowe |                                                                                          |  |  |
|                                         | Informacje podstawowe                                                                    |  |  |
| Brzęczyszczykiewicz                     | Imię i nazwisko<br>Maksymylian Nowak-<br>Brzęczyszczykiewicz                             |  |  |
| 👗 Moje konto                            | Numer uprawnień / legitymacji AB/S/0123                                                  |  |  |
| 🖪 Karta ID                              | Numer PESEL                                                                              |  |  |
| Składki                                 | on pokaz                                                                                 |  |  |
| i≡ Uprawnienia                          | adres email                                                                              |  |  |
|                                         | bok.andwal@gmail.com                                                                     |  |  |
| 🍯 Wnioski                               |                                                                                          |  |  |
| Linstruktorzy                           | Jednostka<br>Wodne Ochotnicze Pogotowie Ratunkowe Województwa (<br>Telefon: +48600809847 |  |  |
| 📢 Komunikaty                            |                                                                                          |  |  |
| 🎓 Kursy                                 |                                                                                          |  |  |
| E-Learning                              | Email: biuro@opolskiewopr.pl<br>Strona: <u>https://opolskiewopr.eu/</u>                  |  |  |
| Wyloguj się                             | Zgody                                                                                    |  |  |
| system Conext wersja 0.12B              | Wyrażam zgodę na publikację mojego wizerunku w ramach n                                  |  |  |
|                                         | <ul> <li>Wuratam zoode oa orzetwarzanie moleh danweh oeohowoch i</li> </ul>              |  |  |

![](_page_25_Picture_0.jpeg)

![](_page_25_Picture_1.jpeg)

#### Po wybraniu opcji, wyświetlona zostanie lista aktualnych komunikatów:

| $\textcircled{\bullet}$                                  | Komunikaty i informacje                         |                                 |                                                                                                    |              |  |
|----------------------------------------------------------|-------------------------------------------------|---------------------------------|----------------------------------------------------------------------------------------------------|--------------|--|
| Wodne Ochotnicze Pogotowie<br>Ratunkowe                  | Jednostka                                       | Tytuł                           | Treść                                                                                                    | Opublikowano |  |
| Maksymylian Nowak-<br>Brzęczyszczykiewicz     Moje konto | Zarząd Główny WOPR                              | Wažna informacja o Kartach ID   | Osoby, które złożyły i opłaciły fizyczne (papierowe) wnioski o wydanie Kart ID<br>musza uzupelnić wymagane informacje w swoim profilu e-WOPR, a następnie<br>złożyć zamównienie w zakłader Karty ID i Okotza składania<br>zamówienia automatycznie zostanie obniczny do 0 zł. Opcjonalnie możliwy jest<br>wybór przysieszonego trybu relizacji, wtedy dopłata bedzie wymosiła jedynie<br>różnice pomiędzy kosztem standardowym, a nowym, przyspieszonym trybem. | 2025-01-12   |  |
| <ul> <li>Karta ID</li> <li>Składki</li> </ul>            | WOPR Województwa Opolskiego                     | Kampania społeczne Kruche Życie | Przypominamy o trwającej Kampanii Społecznej "Kruche Życie", materiały dot.<br>akcji dostępne są pod linkiem: https://kruchezycie.pl/materiały-do-pobrania/.<br>Kontakt ws. zgłoszeń jednostek oraz konkursów: profilaktyka@zgwopr.pl                                                                                                    | 2024-12-21   |  |
| i≣ Uprawnienia                                           |                                                 |                                 |                                                                                                    |              |  |
| 🕒 Wnioski                                                | (liczba dostępnych komunikatów i informacji: 2) |                                 |                                                                                                    |              |  |
| 🏝 Instruktorzy                                           |                                                 |                                 |                                                                                                    |              |  |
| 📢 Komunikaty                                             |                                                 |                                 |                                                                                                    |              |  |
| 🎓 Kursy                                                  |                                                 |                                 |                                                                                                    |              |  |